# **Quick Settings for a Blackboard Test by Randolph Cooper**

#### Login to Access UH and go to the Blackboard App LEFT CLICK ON ASSESSMENTS

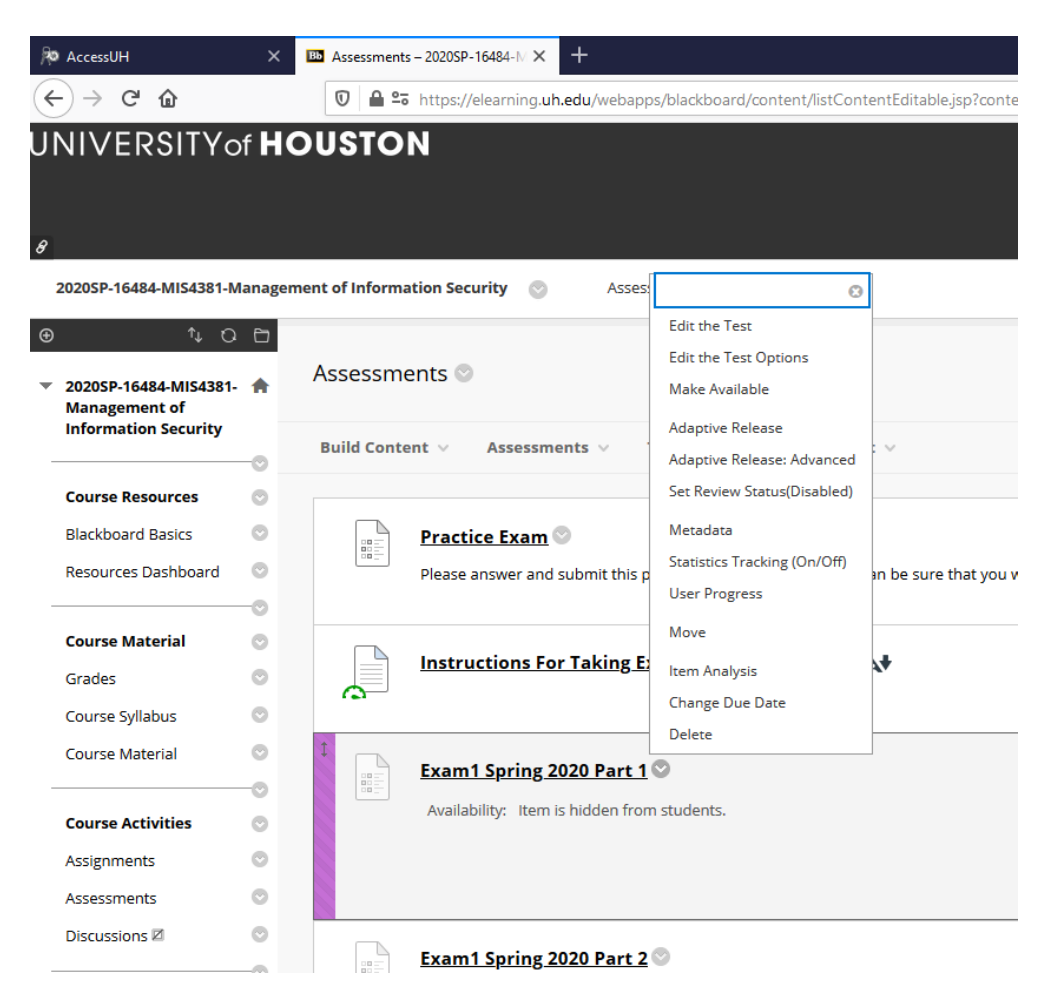

# LEFT CLICK ON Edit Test

| № AccessUH ×                                                                                                    | Test Carvass Examil Spring 2011 X + - 0                                                                                                    | $\times$ |
|----------------------------------------------------------------------------------------------------|----------------------------------------------------------------------------------------------------|----------|
| < → ୯ ŵ                                                                                                    | 🖸 🗎 😫 https://eleaming.uh.edu/webappi/assessment/do/content/assessment?action=MODIFY&course_jd=_124159_1&content_jd=_6670251_1&assessment/action=MODIFY&course_jd=_124159_1&content_jd=_6670251_1&assessment/action=MODIFY&course_jd=_124159_1&content_jd=_6670251_1&content_jd=_670251_1&content_jd=_6   | ≡        |
| JNIVERSITY of <b>H</b>                                                                                                    | ာ Randolph Cooper 🖬 ۲ ပီ<br>Home Library Writing Center Launch - Tutoring Content Collection UH Help                                                                                                    |          |
| 20205P-16484-MI54381-Manage                                                                                                    | Tests. Surveys, and Pools       Tests       Test Canvas: Exam1 Spring 2020 Part 1         Can enter instructions by clicking on this         Test Canvas: Exam1 Spring 2020 Part 1         Test Canvas: Exam1 Spring 2020 Part 1         Test Canvas (ets you add. edd. and reorder questions, as wi Test Canvas: Exam1 Spring 2020 Part 1 page options;                                                                                                    | 2        |
| Course Resources                                                                                                    | Create Question $\lor$ Reuse Question $\lor$ Upload Questions Question Settings                                                                                                    |          |
| Blackboard Basics  Resources Dashboard  Course Material  Grades  Course Material  Course Material  Course Material  Course Material  Assignments  Discussions | Percention  Instruction  A substrate of your understanding of the test chapters, the lectures, and the case analyses, if there are conflicts between your test and the lectures, the "correct" answers are those based on the lectures. If there are conflicts between the test and/or lectures and other source material, the "correct" answers are NOT hose based on the other source material.  With multitude testing in the will be only one answer for each you substrate in the other source material.  With multitude visual testing in the will be only one answer for each you substrate in the one answer seems testing in the your answers as unified that the work on the lectures, the testing is a source of the source material.  With multitude visual testing is the will be only one answer for each you answer for each you multitude visual testing is a source of the source of the source on the source on |          |
| Course Communication  Messages  Announcements My Grades                                                                                                    | Total     35       Questions     Total Points       Select:     Minnel       Select:     Points       Upstate     Hide Question Dealls                                                                                                    |          |
| Evaluation<br>https://elearning.uh.edu/webapps/assess                                                                                                    | 1. Multiple Choice: Risk Management: The goal of information security Risk        Points: 1         ment/do/content/assessment2ation-MODPV&cours_d=_124192_1&content_d=_667021_Bassessment3pes TestBandhod=modifyAssessment3pes TestBandhod=modifyAssessment3pes Test                                                                     |          |

## **LEFT CLICK ON Edit Test Options**

Don't open test in a new window.

If you set up an availability window below, then click on make available to students here.

Do Not allow multiple attempts

Do Not Force Completion

Set Timer and turn auto-submit on. (This will make sure that a copy of their exam is saved.)

Enter availability time window. (After the window expires, students still working on the exam will be able to continue working (if timer hasn't ended) unless they get disconnected and have to reconnect.

| Courses Management                                                                                                    |                                                                                                    |
|----------------------------------------------------------------------------------------------------|----------------------------------------------------------------------------------------------------|
| Course Messages<br>Course Portfolios<br>Course Reserves                                                                    | Show instructions to students before they begin the test.                                                                                                    |
| Administration<br>Date Management<br>Discussion Board                                                                      | Open test in new window 💦 Ves 🛞 No                                                                                                    |
| Glossary<br>Goal Performance                                                                                               | TEST AVAILABILITY                                                                                                    |
| Journals<br>McGraw-Hill Higher<br>Education<br>Mobile Compatible Test List                                                 | Make available to students 🛞 Ves 🔿 No                                                                                                    |
| Pearson's MyLab &<br>Mastering<br>Respondus LockDown                                                                       | Add a new announcement for O Yes                                                                                                    |
| Browser<br>Rubrics<br>Self and Peer Assessment<br>Send Email<br>Tacks                                                      | Multiple Attempts Allow Unlimited Attempts Number of Attempts                                                                                                    |
| Tests, Surveys, and Pools<br>Turnitin Assignments                                                                          | Score attempts using Last Graded Attempt                                                                                                    |
| Groups<br>Turnitin Basic Tools<br>Wikis<br>Wikis                                                                           | Force Completion Once started, this test must be completed in one sitting.                                                                                                    |
| Valuation Course Reports Performance Dachboard Retention Center SCORM Reports Grade Center Needs Grading Full Grade Center | Set Timer<br>Set expected completion time. Selecting this option also records completion time for this test. Students will see the timer option before they begin the test.           00         Minutes           Auto-Submt         O FF ● ON           OFF. The sum is given the option to continue after time expires.           OM: Test will sove and submit automatically when time expires. |
| Assignments<br>Tests<br>Users and Groups                                                                                   | ☑ Display After (03/24/2020) III 06:00 PM III<br>Enter dates as immutally, Time may be entered a any increment.                                                                                                    |
| Customization ©                                                                                                    | Click Submit to edit options for this test. Click Cancel to quit.                                                                                                    |
|                                                                                                    |                                                                                                    |
|                                                                                                    |                                                                                                    |

| 🛛 🗎 📽 https://elearning.u                                                             | ih.edu/webapps/assessment/do/d                                         |                                                                                                    |
|---------------------------------------------------------------------------------------|------------------------------------------------------------------------|----------------------------------------------------------------------------------------------------|
|                                                                                       |                                                                        | content/assessment/action=MODIFY&course_id=_124159_1&content_id=_                                                                                                    |
| Display After 03/24/202                                                               | 0 06:00 PM                                                             | Ø                                                                                                    |
| Enter dates as mm/dd/yyyy. T                                                          | ime may be entered in any increment                                    | nt.                                                                                                    |
| Display Until 03/24/2020                                                              | 0 10:30 PM                                                             |                                                                                                    |
| Enter dates as mm/dd/yyyy. T                                                          | ime may be entered in any increment                                    | nt.                                                                                                    |
| Password                                                                              |                                                                        |                                                                                                    |
| Require a password to access                                                          | this test.                                                             |                                                                                                    |
| Restrict Location                                                                     | No restrictions  V Require Students to log on from                     | n a specific location (range of IP addresses).                                                                                                    |
|                                                                                       |                                                                        |                                                                                                    |
|                                                                                       |                                                                        |                                                                                                    |
| Click <b>Add User or Group</b> to<br>group unavailable if you do<br>Add User or Group | search for course users and group<br>not want students to see group me | s to add to the exception list. Timer and force completion must be enabled in th<br>embers. Click <b>Remove all Exceptions</b> to delete all exceptions for the test.                                                                                                    |
|                                                                                       |                                                                        |                                                                                                    |
| <b>DUE DATE</b> Set the date the assessment                                           | is due. Optionally, do not allow stu                                   | udents to take a test once the due date has passed.                                                                                                    |
| Submissions are accepted af                                                           | fter this date, but are marked Late                                    | 2.                                                                                                    |
| Due Date                                                                              | 0-0                                                                    | $\odot$                                                                                                    |
|                                                                                       | ime may be entered in any increment                                    | nt                                                                                                    |
| Enter dates as mm/dd/yyyy. T                                                          |                                                                        |                                                                                                    |
|                                                                                       |                                                                        | Click Add User or Group to search for course users and group Glick Add User or Group to search for course users and group Glick Add User or Group to search for course users and group Glick Add User or Group to search for course users and group Glick Add User or Group to search for course users and group Glick Add User or Group DUE DATE Set the date the assessment is due. Optionally, do not allow st Submissions are accepted after this date, but are marked Late Due Date |

|                                                                                                    | 0-0                                |                                                               |                                                      |
|----------------------------------------------------------------------------------------------------|------------------------------------|---------------------------------------------------------------|------------------------------------------------------|
| Enter dates as mm/dd/y                                                                                                    | yyy. Time may be entered in a      | y increment.                                                  |                                                      |
| Do not allow s                                                                                                    | tudents to start the Test if th    | due date has passed.                                          |                                                      |
| Students will be un                                                                                                    | nable to start the Test if this op | ion is selected.                                              |                                                      |
|                                                                                                    | BTIONS                             |                                                               |                                                      |
| SELF-ASSESSMENT OF                                                                                                    | PHONS                              |                                                               |                                                      |
| If this test is a self-asse                                                                                                  | ssment, choose to include or       | nide the scores in the Grade Center. NOTE: If an instructor   | decides to include the t                             |
| Include this Test in                                                                                                    | Grade Center score calculation     | ns                                                            |                                                      |
| Grade Center items excl<br>calculations will be skew                                                                         | luded from summary calculatio      | ns are also excluded from weighting. Also note that if some w | eighted items are includ                             |
| Hide results for this                                                                                                    | s test completely from the ins     | ructor and the Grade Center                                   |                                                      |
| If this option is selected.                                                                                                  | the instructor will not be able    | o see anv student grades, view answers, aggregate results, or | r download result details                            |
| deleting all attempts.                                                                                                    |                                    |                                                               |                                                      |
| deleting all attempts.                                                                                                    |                                    |                                                               |                                                      |
| deleting all attempts.                                                                                                    |                                    |                                                               |                                                      |
| deleting all attempts.                                                                                                    | AND FEEDBACK TO STUD               | ENTS                                                          |                                                      |
| deleting all attempts. SHOW TEST RESULTS Test results and feedba                                                             | AND FEEDBACK TO STUD               | ENTS                                                          | ts and feedback. Rules                               |
| deleting all attempts.<br>SHOW TEST RESULTS<br>Test results and feedba<br>for each question.                                 | AND FEEDBACK TO STUE               | ENTS                                                          | ts and feedback. Rules                               |
| deleting all attempts. SHOW TEST RESULTS Test results and feedba for each question. WHEN (2)                                 | AND FEEDBACK TO STUE               | ENTS                                                          | ts and feedback. Rules                               |
| deleting all attempts.<br>SHOW TEST RESULTS<br>Test results and feedba<br>for each question.<br>WHEN (2)<br>After Submission | AND FEEDBACK TO STUD               | ents                                                          | ts and feedback. Rules of ANSWERS () All Answers COr |

## Uncheck all feedback to students

| P AccessUH 🛛 🗙 🖪                        | Test Options - 2020SP-16484-M ×                         |                                                                                                    |
|-----------------------------------------|---------------------------------------------------------|----------------------------------------------------------------------------------------------------|
| $\leftrightarrow$ > C $\textcircled{a}$ | 0 🔒 🕾 https://elearning.uh.ed                           | /webapps/assessment/do/content/assessment?action=MODIFY&course_id=_124159_1&conte                                                                           |
|                                         | SHOW TEST RESULTS AND FEE                               | BACK TO STUDENTS                                                                                                    |
|                                         | Test results and feedback are avo<br>for each question. | able to students after they complete a test. Set up to two rules to show results and feedback. Rules                                                        |
|                                         | WHEN (1)                                                | SCORE PER<br>QUESTION () ANSWERS ()                                                                                                    |
|                                         | After Submission                                        | All Answers Co                                                                                                    |
|                                         | Choose                                                  | All Answers Co                                                                                                    |
|                                         | C All at Once                                           | (@) One at a Time een. Present one question at a time.     Probibit Backtracking Prevent changing the answer to a question that has already been submitted. |
|                                         | Randomize Questions<br>Randomize questions for each     | st attempt.                                                                                                    |
|                                         | Click <b>Submit</b> to edit options for                 | his test. Click: <b>Cancel</b> to quit.                                                                                                    |
|                                         |                                                         |                                                                                                    |

Present questions one at a time to ensure automatic saving of answers. Don't prohibit backtracking, so students can change answers and skip and go back to questions.

There may be problems with randomizing questions if you display questions one at a time.

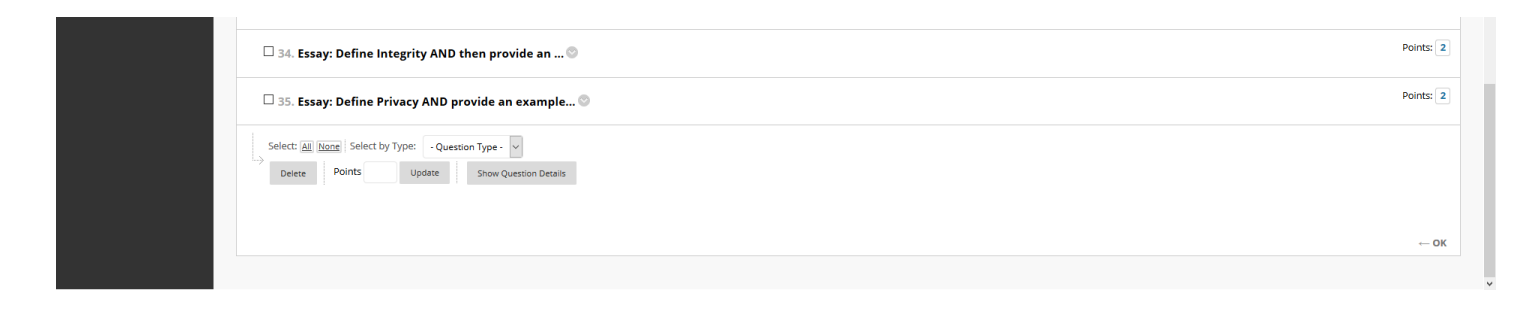

Updates/changes might not be saved unless you click on "OK" when done.

For additional settings, go to http://www.instruction.uh.edu/knowledgebase/